# Serwis www do obsługi zamówień na stołówce

w firmie

## Safran Transmission Systems Poland ul. Partyzantów 29 39-120 Sędziszów Małopolski

# Przewodnik po najczęściej zadawanych pytaniach

Niniejszy przewodnik pomoże Państwu w zamawianiu posiłków na stołówce w firmie Safran Transmission Systems Poland (dalej zwanym Firmą), obsługiwanej/prowadzonej przez Otylya Catering (dalej zwaną Operatorem).

Jeżeli na Twoje pytanie nie znajdziesz tutaj odpowiedzi, to prosimy o kontakt pod adresem e-mail: <u>admin@otylyawc.nazwa.pl</u> lub przesłanie uwag z poziomu serwisu www (opis w dalszej części).

### Zawartość przewodnika

- Od kiedy mogę zamawiać w serwisie?
- Jak dokonać rejestracji?
- Jak uzyskać dostęp do serwisu zamówień?
- Jak zamówić konkretne towary (posiłki)?
- Jak mogę anulować pozycję zamówienia?
- Zapomniałem hasła co robić?
- Jak mogę sprawdzić zamówione, aktualne towary (posiłki)?
- Jak przekazać wiadomość dla Operatora stołówki?
- Jak zmienić moje hasło do serwisu?
- Jakich przeglądarek internetowych mogę używać?

# Od kiedy mogę zamawiać w serwisie?

#### 1. Zamówienia pracownicze (zwykłe)

Możesz dokonywać po spełnieniu poniższych warunków:

- Twoje dane, w tym koniecznie adres e-mail zostaną wprowadzone przez Operatora do ewidencji w systemie informatycznym RBAS Stołówka.
- Otrzymasz korespondencję e-mail z parametrami do rejestracji: identyfikatorem i kodem rejestracji. Korespondencja będzie wysłana na adres jaki został Ci przydzielony lub który podałeś, i jest zapisany w systemie RBAS Stołówka.
- Dokonasz prawidłowej rejestracji w systemie zamówień www z użyciem parametrów rejestracji, które otrzymałeś. Na formularzu musisz podać identyfikator i kod rejestracji oraz Twój e-mail zapisany w systemie (czyli ten, na który otrzymałeś parametry rejestracji). Dodatkowo wprowadzisz hasło logowania, które będzie znane jedynie Tobie, i którego nie można udostępniać.

#### 2. Zamówienia na spotkania biznesowe

Możesz dokonywać po spełnieniu wymagań z pkt. 1 powyżej oraz spełnieniu dodatkowego warunku:

 Zostaniesz upoważniony przez Operatora stołówki do dokonywania tego typu zamówień. Operator stołówki dokonuje upoważnienia osoby do zamówień na spotkania biznesowe na wniosek Firmy. Nie planuje się stosowania tego typu zamówień w początkowym okresie funkcjonowania serwisu.

# Jak dokonać rejestracji?

Rejestracji dokonujemy na stronie <u>https://safran.oc-stolowki.pl</u> - przykładowy fragment strony poniżej.

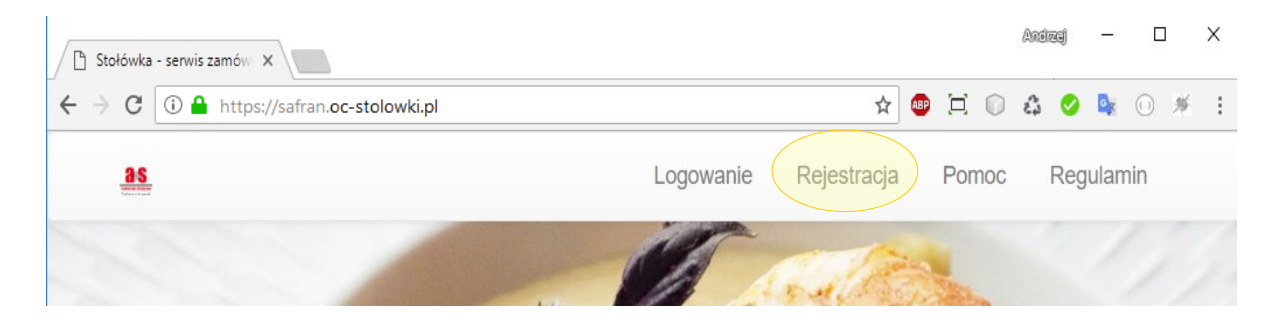

Po wybraniu funkcji rejestracji pojawi się formularz, którego przykład pokazano poniżej.

| REJESTRACJA     |           |
|-----------------|-----------|
| Identyfikator   |           |
| Kod rejestracji |           |
| Adres e-mail    |           |
| Hasło           |           |
| Powtórz hasło   |           |
|                 | Rejestruj |

Należy wypełnić wszystkie pola formularza, danymi jakie otrzymałeś w korespondencji e-mail do rejestracji. Po dokonaniu rejestracji (przycisk '*Rejestruj'*), zostaniesz automatycznie zalogowany i przekierowany na stronę główną serwisu, gdzie będziesz mógł między innymi dokonywać zamówień.

## Jak uzyskać dostęp do serwisu zamówień?

Aby uzyskać dostęp do funkcji serwisu zamówień należy się do niego zalogować pod adresem <u>https://safran.oc-stolowki.pl</u>. W tym celu należy wybrać funkcję/link '*Logowanie*' z menu systemu znajdującego się w górnej linii ekranu witryny. Po wybraniu funkcji logowania pojawi się formularz, którego przykład podano poniżej - należy wypełnić w nim pola '*Adres e-mail'* i '*Hasło*', podając dane z rejestracji.

| LOGOWANIE    |                            |
|--------------|----------------------------|
| Adres e-mail | asprog@op.pl               |
| Hasło        |                            |
|              | Zaloguj Zapomniałeś hasła? |

# Jak zamówić towary (posiłki)?

Po zalogowaniu się do serwisu należy wybrać funkcję/link 'Menu'.

| 🕒 Stołówka - serwis zamów 🗙               |              |              |     |     | Andregi | -       |     | × |
|-------------------------------------------|--------------|--------------|-----|-----|---------|---------|-----|---|
| ← → C (i) A https://safran.oc-stolowki.pl |              | ☆ 4          |     |     | ê 🤇     | <u></u> | 0 * | : |
| <b>35</b>                                 | asprog@op.pl | Wyloguj Menu | Poi | moc | Re      | egular  | nin |   |

Po wybraniu funkcji na ekranie wyświetlone zostanie menu z listą opcji jak poniżej:

1. Menu osoby <u>nie</u> upoważnionej do zamówień na spotkania biznesowe.

| Nowe zamówienie            |
|----------------------------|
| Lista zamówień             |
| Zmiana hasła               |
| Uwagi dla obsługi stołówki |

2. Menu osoby upoważnionej do zamówień na spotkania biznesowe.

| Nowe zamówienie                        |
|----------------------------------------|
| Lista zamówień                         |
| Nowe zamówienie na spotkania biznesowe |
| Lista zamówień na spotkania biznesowe  |
| C Zmiana hasła                         |
| Uwagi dla obsługi stołówki             |

Wybierasz funkcję '**Nowe zamówienie**' lub '**Nowe zamówienie na spotkania biznesowe**' (o ile jesteś upoważniony), po czym zostanie wyświetlony formularz, w którym należy wybrać dzień, na który będą zamawiane towary - przykład poniżej:

|                                                                                                 | NOWE ZAMÓWIENIE                                                    |                                                                                  |               |                                                   |
|-------------------------------------------------------------------------------------------------|--------------------------------------------------------------------|----------------------------------------------------------------------------------|---------------|---------------------------------------------------|
|                                                                                                 | Wybierz dzień                                                      | 2018-12-10 Po V<br>Dalej                                                         |               |                                                   |
| W przypadku zamówień na<br>brzmiał 'NOWE ZAMÓWIEN                                               | spotkania bizneso<br>IIE NA SPOTKANIA                              | we tytuł formularza będzie<br>BIZNESOWE'.                                        | Wybierz dzień | 2018-12-10 Po V<br>2018-12-10 Po<br>2018-12-11 Wt |
| Po wyborze dnia z listy roz<br>przycisk ' <b>Dalej</b> aby przejśc<br>formularza wyboru towaru, | wijalnej, np. takiej<br>ć do kolejnego etap<br>/ów/ – przykłady fo | jak pokazana obok, kliknij<br>ou, którym jest wyświetlenie<br>ormularza poniżej. |               | 2018-12-12 Śr<br>2018-12-13 Cz<br>2018-12-14 Pi   |

## 1. Formularz zamówienia pracowniczego (zwykłego).

|                  |                            | Γυζγομ                               |       |         | SZLUCC   |
|------------------|----------------------------|--------------------------------------|-------|---------|----------|
|                  | NOWE ZAMÓWIENIE            |                                      |       |         |          |
|                  | Saldo m   d                | 181.44 zł   0 zł                     |       |         |          |
|                  | Wybrany dzień              | 2020-01-02                           |       |         |          |
|                  | Wybierz                    | Zestaw obiadowy   17.28zł   8.64zł 🗸 | 1     | ()      |          |
|                  | Wybierz                    | Wybierz ~                            | 1     | ()      |          |
|                  | Wybierz                    | Wybierz 🗸                            | 1     | ()      |          |
|                  | Wybierz                    | Wybierz 🗸                            | 1     | (0)     |          |
|                  | Wybierz                    | Wybierz ~                            | 1     | ()      |          |
|                  | Zmiana                     | 💁 1-sza 🔿 2-ga 🖓 3-cia               |       |         |          |
|                  |                            | Zamów                                |       |         |          |
|                  | Sumy                       | 17,28 zł   0,00 zł                   | Anı   | ıluj    |          |
|                  |                            |                                      |       |         |          |
| LISTA ISTNIEJĄCY | 'CH ZAMÓWIEŃ NA 2020-01-02 |                                      |       |         |          |
| Na dzień         | Towar                      | J.m.                                 | llość | Wartość | W. karta |
|                  |                            |                                      | 1.00  |         |          |

Pozycje wprowadzamy po 1 sztuce

Istniejące, wcześniejsze zamówienie pierwszego posiłku na dzień z dofinansowaniem (kolejne posiłki - jak pokazano na nowym zamówieniu będą już bez dofinansowania).

### 2. Formularz zamówienia na spotkania biznesowe.

|                     | NOWE ZAMÓWIENIE NA S       | POTKANIA BIZNESOWE  |            |       |          |
|---------------------|----------------------------|---------------------|------------|-------|----------|
|                     | Wybrany dzień              | 2018-12-24          |            |       |          |
|                     | Wybierz                    | Hot-dog   2.20zł 🔻  | 5          | ٥     |          |
|                     | Wybierz                    | Wybierz             | 1          |       |          |
|                     | Wybierz                    | Wybierz             | 1          |       |          |
|                     | Wybierz                    | Wybierz             | 1          |       |          |
|                     | Adnotacje                  | Adnotacje           |            |       |          |
|                     |                            | Zamów               |            |       |          |
|                     | Suma                       | 11,00 zł            | Anuluj     |       |          |
|                     |                            |                     |            |       |          |
| ISTA ISTNIEJĄCYCH 2 | ZAMÓWIEŃ NA SPOTKANIA BIZN | ESOWE NA 2018-12-24 |            |       |          |
| Na dzień            | Towar                      |                     | J.m.       | llość | Wartość  |
| 2018-12-24 Po       | Coca-Cola                  |                     | but.0,25ml | 10.00 | 24.00 zł |
| 2018-12-24 Po       | Kawa czama                 |                     | szt.       | 10.00 | 30.00 zł |

Pokazane wcześniej formularze zawierają po cztery pozycje wyboru. Liczba pozycji możliwych do zamówienia na jednym formularzu jest określana przez Operatora stołówki i może być inna, z zakresu 1..9. W przypadku formularza do zamówień na spotkania biznesowe dodatkowo znajduje się pole '*Adnotacje*', które można wykorzystać np. do określenia miejsca dostawy lub wpisania innych uwag dla Operatora stołówki. Pod pozycjami do bieżącego zamówienia znajduje się tabela, z zamówionymi wcześniej towarami na wybrany dzień. Poniżej opisano sposób postępowania związany z wypełnianiem formularza zamówienia danymi.

#### Postępowanie:

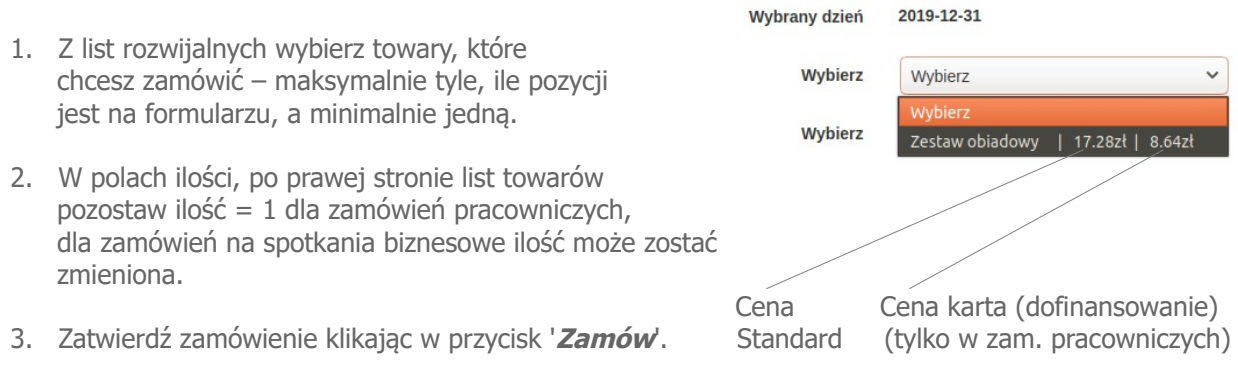

W przypadku zamówień pracowniczych, po zatwierdzeniu zamówienia zostanie ono sprawdzone pod kątem limitów dofinansowania (dzienny i miesięczny). Zależnie od wyniku sprawdzenia zostanie wyświetlony komunikat o przyjęciu zamówienia lub nie.

Przykład komunikatu z akceptacją zamówienia i przejściem do listy aktualnych pozycji zamówień.

| LISTA ZAMÓWIEŃ |                 |      |       |          |          |                     |          |
|----------------|-----------------|------|-------|----------|----------|---------------------|----------|
| Na dzień       | Towar           | J.m. | llość | Wartość  | W. karta | Zamówiono           | Operacje |
| 2020-01-02 Cz  | Zestaw obiadowy | szt. | 1.00  | 17.28 zł | 8.64 zł  | 2019-12-28 11:33:51 | Odwołaj  |
| 2020-01-02 Cz  | Zestaw obiadowy | szt. | 1.00  | 17.28 zł | 0.00 zł  | 2019-12-28 11:58:28 | Odwołaj  |
| 2020-01-03 Pi  | Zestaw obiadowy | szt. | 1.00  | 17.28 zł | 8.64 zł  | 2019-12-28 12:13:48 | Odwołaj  |
| 2020-01-06 Po  | Zestaw obiadowy | szt. | 1.00  | 17.28 zł | 8.64 zł  | 2019-12-28 12:14:05 | Odwołaj  |
| 2020-01-06 Po  | Zestaw obiadowy | szt. | 1.00  | 17.28 zł | 0.00 zł  | 2019-12-28 12:14:05 | Odwołaj  |
| 2020-01-07 Wt  | Zestaw obiadowy | szt. | 1.00  | 17.28 zł | 8.64 zł  | 2019-12-28 13:25:45 | Odwołaj  |

Jak łatwo zauważyć z poziomu tej strony możesz także wygenerować kolejne zamówienie.

W przypadku zamówień na spotkania biznesowe nie są dokonywane żadne sprawdzenia limitów.

Uwaga!

Jeżeli nie chcesz zatwierdzić zamówienia (rezygnacja), to wystarczy że wybierzesz przycisk '**Anuluj**' lub przejdziesz wstecz w przeglądarce do interesującej Cię części serwisu, ewentualnie wybierzesz funkcję/link '**Menu**', będąc na stronie z formularzem nowego zamówienia.

# Jak mogę anulować pozycję zamówienia?

Po zalogowaniu się do serwisu, wybrać funkcję/link 'Menu'.

| 🗋 Stołówka                       | serwis zamów 🗙                              | Andrzej | - 🗆   | ×          |
|----------------------------------|---------------------------------------------|---------|-------|------------|
| $\leftrightarrow \Rightarrow  G$ | 🛈 🔒 https://safran.oc-stolowki.pl 🏾 🖈 💷 🎞 🕡 | êş 🔗 🛯  | . 🖂 🔅 | 6 <b>:</b> |
|                                  | asprog@op.pl Wyloguj Menu Pomoc             | Regul   | amin  |            |

Po wybraniu funkcji na ekranie wyświetlona zostanie lista opcji zależna od uprawnień zalogowanej osoby.

Należy wybrać (kliknąć) pozycję '*Lista zamówień*' (odwołanie pozycji z zamówienia pracowniczego) lub '*Lista zamówień na spotkania biznesowe*' (odwołanie pozycji zamówienia na spotkania biznesowe) Zostaniesz wtedy przeniesiony do listy zawierającej zamówione towary (w ramach określonego typu zamówienia). Lista obejmować będzie pozycje zamówień na dzień bieżący i dni przyszłe. Pozycje na dzień, na który nie będą możliwe już odwołania nie będą zawierały przycisku funkcyjnego '*Odwołaj*'. Przykładową listę zamówionych towarów z zamówień pracowniczych pokazano poniżej. Lista zamówień towarów na spotkania biznesowe jest bardzo podobna (nie zawiera kolumny 'W. karta').

| Na dzień      | Towar           | J.m. | Ilość | Wartość  | W. karta | Zamówiono           | Operacje |
|---------------|-----------------|------|-------|----------|----------|---------------------|----------|
| 2020-01-02 Cz | Zestaw obiadowy | szt. | 1.00  | 17.28 zł | 8.64 zł  | 2019-12-28 11:33:51 | Odwołaj  |
| 2020-01-02 Cz | Zestaw obiadowy | szt. | 1.00  | 17.28 zł | 0.00 zł  | 2019-12-28 11:58:28 | Odwołaj  |
| 2020-01-03 Pi | Zestaw obiadowy | szt. | 1.00  | 17.28 zł | 8.64 zł  | 2019-12-28 12:13:48 | Odwołaj  |
| 2020-01-06 Po | Zestaw obiadowy | szt. | 1.00  | 17.28 zł | 8.64 zł  | 2019-12-28 12:14:05 | Odwołaj  |
| 2020-01-06 Po | Zestaw obiadowy | szt. | 1.00  | 17.28 zł | 0.00 zł  | 2019-12-28 12:14:05 | Odwołaj  |
| 2020-01-07 Wt | Zestaw obiadowy | szt. | 1.00  | 17.28 zł | 8.64 zł  | 2019-12-28 13:25:45 | Odwołaj  |

Przy każdej z zamówionych pozycji, którą można odwołać, w ostatniej kolumnie tabeli znajduje się przycisk '*Odwołaj*'. W celu anulowania pozycji zamówienia należy kliknąć ten przycisk. Przed definitywnym anulowaniem zamówienia aplikacja wyświetli komunikat z prośbą o potwierdzenie np. jak na rysunku poniżej.

| Na dzień      | Towar           |                   | J.m.               | llość  | Wartość  | W. karta            | Zamówiono           | Operacje |
|---------------|-----------------|-------------------|--------------------|--------|----------|---------------------|---------------------|----------|
| 2020-01-02 Cz | Zestaw obiadowy | 1                 | szt. 1.00 17.28 zł |        | 8.64 zł  | 2019-12-28 11:33:51 | Odwołaj             |          |
| 2020-01-02 Cz | Zestaw obiadowy | Komunikat ze stro | ny stwob           |        |          | 0.00 zł             | 2019-12-28 11:58:28 | Odwołaj  |
| 2020-01-03 Pi | Zestaw obiadowy |                   |                    |        | 8.64 zł  | 2019-12-28 12:13:48 | Odwołaj             |          |
| 2020-01-06 Po | Zestaw obiadowy |                   |                    |        |          | 8.64 zł             | 2019-12-28 12:14:05 | Odwołaj  |
| 2020-01-06 Po | Zestaw obiadowy |                   |                    | Anuluj | ок       | 0.00 zł             | 2019-12-28 12:14:05 | Odwołaj  |
| 2020-01-07 Wt | Zestaw obiadowy |                   | szt.               | 1.00   | 17.28 zł | 8.64 zł             | 2019-12-28 13:25:45 | Odwołaj  |

Jeśli wybierzesz '**OK**' anulujesz definitywnie (nieodwracalnie) zamówienie wybranej pozycji. Wybranie przycisku '**Anuluj**' spowoduje rezygnację z odwołania pozycji (pozostanie na liście zamówień). Odwołanie pozycji zamówienia odbywa się w całości tzn. w ilości wcześniej zamówionej. Jeśli zechcesz zamówić tę pozycję ponownie to zredaguj nowe zamówienie.

# Zapomniałem hasła - co robić?

Jeśli zapomniałeś hasła to na formularzu logowania kliknij w link - pytanie '**Zapomniałeś hasła?'**. Po kliknięciu ukaże się formularz, którego przykład podano poniżej.

| RESET HASŁA  |                                   |  |
|--------------|-----------------------------------|--|
| Adres e-mail | Wyślij link do zresetowania hasła |  |

Należy na formularzu wpisać adres e-mail, na który zostanie przesłany link służący do zresetowania (zmiany) hasła dostępu do serwisu. W otrzymanym e-mailu należy kliknąć w przycisk resetu hasła co spowoduje przekierowanie do serwisu zamówień a dokładniej do formularza zmiany hasła - przykład poniżej.

| RESET HASŁA   |                |
|---------------|----------------|
| Adres e-mail  | asprog@op.pl   |
| Hasło         |                |
| Powtórz hasło |                |
|               | Zresetuj hasło |
|               |                |

Należy wypełnić wszystkie pola formularza oraz kliknąć 'Zresetuj hasło' aby nowe hasło zaczęło działać.

# Jak mogę sprawdzić zamówione, aktualne towary (posiłki)?

Po zalogowaniu się do serwisu należy wybrać funkcję/link '**Menu**'. Z Menu należy wybrać pozycję '**Lista zamówień** (dla zamówień pracowniczych) lub '**Lista zamówień na spotkania biznesowe**' (dla zamówień na spotkania biznesowe). Zostaniesz wtedy przeniesiony do listy zawierającej zamówione pozycje. Lista obejmować będzie pozycje zamówień na dzień bieżący i dni przyszłe. Pozycje na dzień, na który nie będą możliwe już odwołania nie będą zawierały przycisku funkcyjnego '**Odwołaj**. Przykładową listę zamówionych towarów pokazano poniżej.

| Na dzień      | Towar           | J.m. | llość | Wartość  | W. karta | Zamówiono           | Operacje |
|---------------|-----------------|------|-------|----------|----------|---------------------|----------|
| 2020-01-02 Cz | Zestaw obiadowy | szt. | 1.00  | 17.28 zł | 8.64 zł  | 2019-12-28 11:33:51 | Odwołaj  |
| 2020-01-02 Cz | Zestaw obiadowy | szt. | 1.00  | 17.28 zł | 0.00 zł  | 2019-12-28 11:58:28 | Odwołaj  |
| 2020-01-03 Pi | Zestaw obiadowy | szt. | 1.00  | 17.28 zł | 8.64 zł  | 2019-12-28 12:13:48 | Odwołaj  |
| 2020-01-06 Po | Zestaw obiadowy | szt. | 1.00  | 17.28 zł | 8.64 zł  | 2019-12-28 12:14:05 | Odwołaj  |
| 2020-01-06 Po | Zestaw obiadowy | szt. | 1.00  | 17.28 zł | 0.00 zł  | 2019-12-28 12:14:05 | Odwołaj  |
| 2020-01-07 Wt | Zestaw obiadowy | szt. | 1.00  | 17.28 zł | 8.64 zł  | 2019-12-28 13:25:45 | Odwołaj  |
| 2020-01-08 Śr | Zestaw obiadowy | szt. | 1.00  | 17.28 zł | 0.00 zł  | 2019-12-28 14:01:31 | Odwołaj  |
| 2020-01-08 Śr | Zestaw obiadowy | szt. | 1.00  | 17.28 zł | 0.00 zł  | 2019-12-28 14:01:31 | Odwołaj  |
| 2020-01-08 Śr | Zestaw obiadowy | szt. | 1.00  | 17.28 zł | 8.64 zł  | 2019-12-28 14:01:31 | Odwołaj  |
| 2020-01-09 Cz | Zestaw obiadowy | szt. | 1.00  | 17.28 zł | 8.64 zł  | 2019-12-28 14:01:48 | Odwołaj  |

Jeśli lista pozycji będzie długa to zastosowane zostanie stronicowanie (jak w przykładzie wyżej). Na jednej

stronie będzie maksymalnie 10 pozycji towarowych. Z poziomu tej listy można zarówno zamawiać nowe pozycje jaki anulować już zamówione.

# Jak przekazać wiadomość dla Operatora stołówki?

Po zalogowaniu się do serwisu należy wybrać funkcję/link '**Menu**'. Z Menu należy wybrać pozycję '**Uwagi dla obsługi stołówki**. Zostanie wyświetlony formularz, który należy wypełnić - przykład poniżej.

| UWAGI |                                                                                                    |
|-------|----------------------------------------------------------------------------------------------------|
| Temat | Zupa za słona                                                                                                    |
| Treść | Uprzejmie informuję iż pomidorowa była zdecydowanie zbyt<br>sona. Lepiej dodać więcej pieprzu!<br>Z poważaniem<br>Wacław Ostry |
|       | Prześlij uwagi                                                                                                    |

Pamiętaj aby Twoje uwagi były rzeczowe i zredagowane w sposób kulturalny ponieważ taki jesteś! Ponadto ich nadawca nie jest anonimowy. Wszystkie uwagi są rejestrowane i przechowywane w systemie RBAS Stołówka.

## Jak zmienić moje hasło do serwisu?

Po zalogowaniu się do serwisu należy wybrać funkcję/link '**Menu**'. Z Menu należy wybrać pozycję '**Zmiana hasła**'. Zostanie wyświetlony formularz, który należy wypełnić nowym hasłem oraz powtórzyć je dla uniknięcia błędu. Nowe hasło musi mieć minimum 6 znaków (zaleca się jednak dłuższe).

| ZMIANA HASŁA  |             |
|---------------|-------------|
| Hasło         |             |
| Powtórz hasło |             |
|               | Zmień hasło |
|               |             |

Wybranie przycisku '**Zmień hasło**' powoduje jego trwałe zapisanie w systemie – od tej pory należy używać nowego hasła do logowania. Hasła do serwisu nie należy udostępniać i wskazana jest jego okresowa zmiana.

## Jakich przeglądarek internetowych mogę używać?

Zalecane są aktualne wersje przeglądarek Chrome lub Firefox z włączoną obsługą JavaScript i cookies.